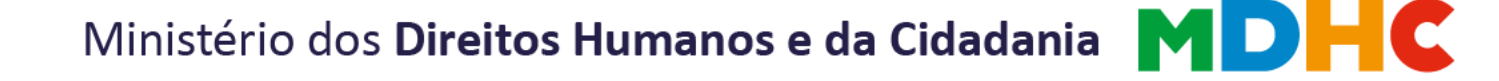

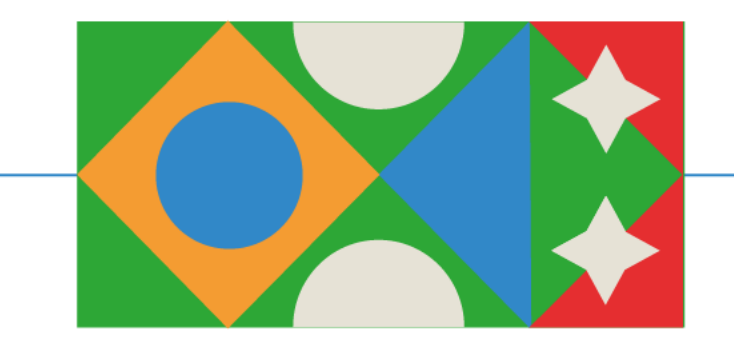

# ANEXO XVI Orientações para Copiar Propostas Cadastradas no Transferegov.br

Edital de Chamamento Público nº 01/2024

Valorização das Pessoas Idosas de Povos e Comunidades Tradicionais

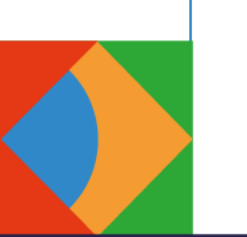

SECRETARIA NACIONAL DOS DIREITOS DA PESSOA IDOSA MINISTÉRIO DOS Direitos humanos E da cidadania

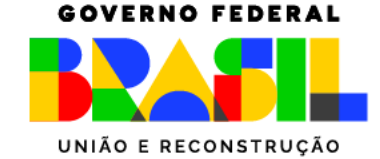

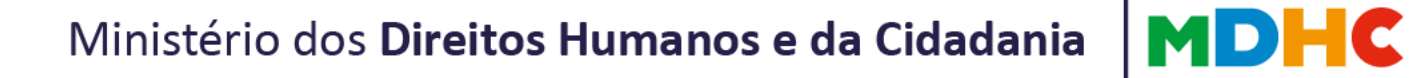

#### Acesse a página do Transferegov.br pelo endereço: <u>https://www.gov.br/transferegov/pt-br</u>

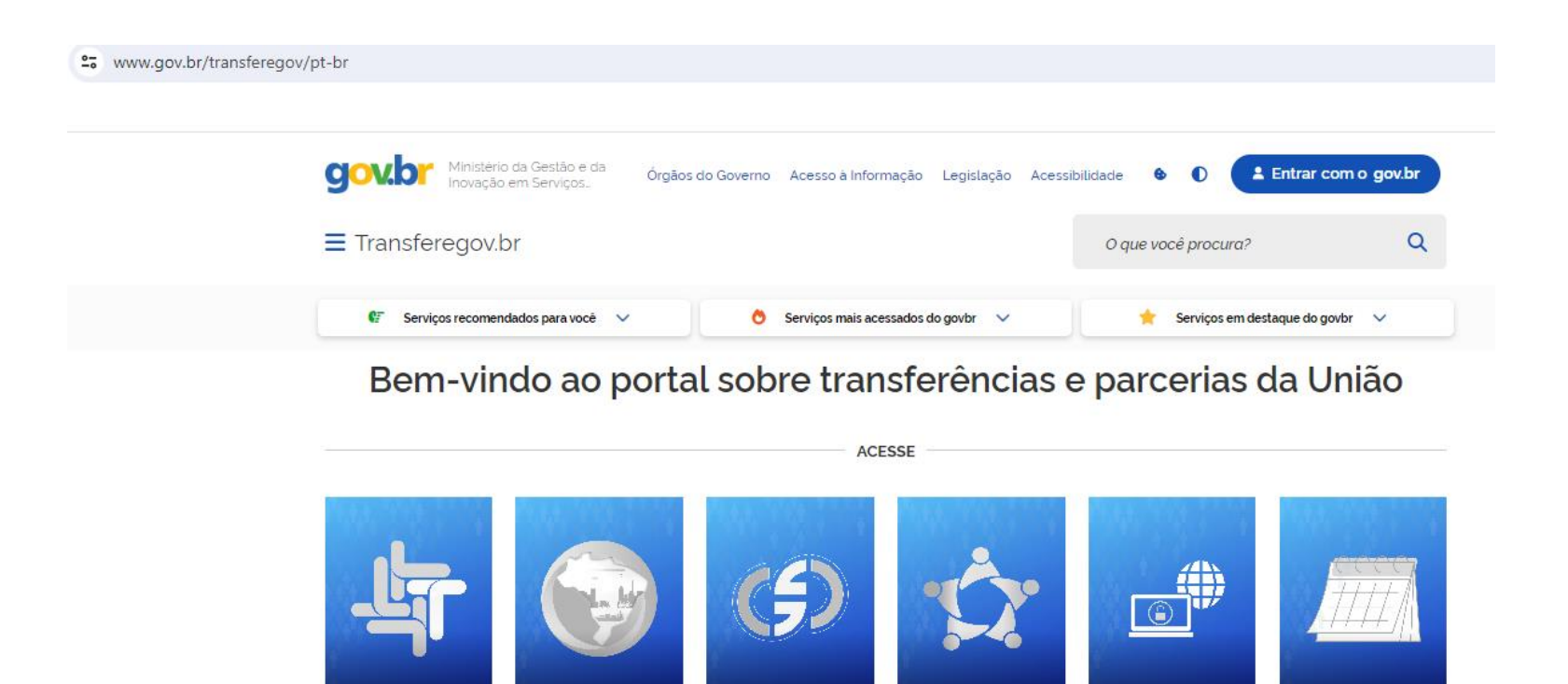

Gestaopublicagov.br

Rede de Parcerias

Acesso livre

Calendário

Transferegov.br

#### Clique em Transferências Discricionárias e Legais.

| Para utilizar os nossos serviços acesse: |   |                                         |                                   |  |
|------------------------------------------|---|-----------------------------------------|-----------------------------------|--|
| Cadastros                                |   | Módulo Empresa                          | Transferências Especiais          |  |
| Acessar                                  | Ø | Acessar                                 | Acessar                           |  |
| Transferências Fundo a Fundo             |   | Transferências Discricionárias e Legais | Termo de Execução Descentralizada |  |
| Acessar                                  | G | Acessar                                 | Acessar                           |  |

#### Faça login com CPF e Senha de acesso.

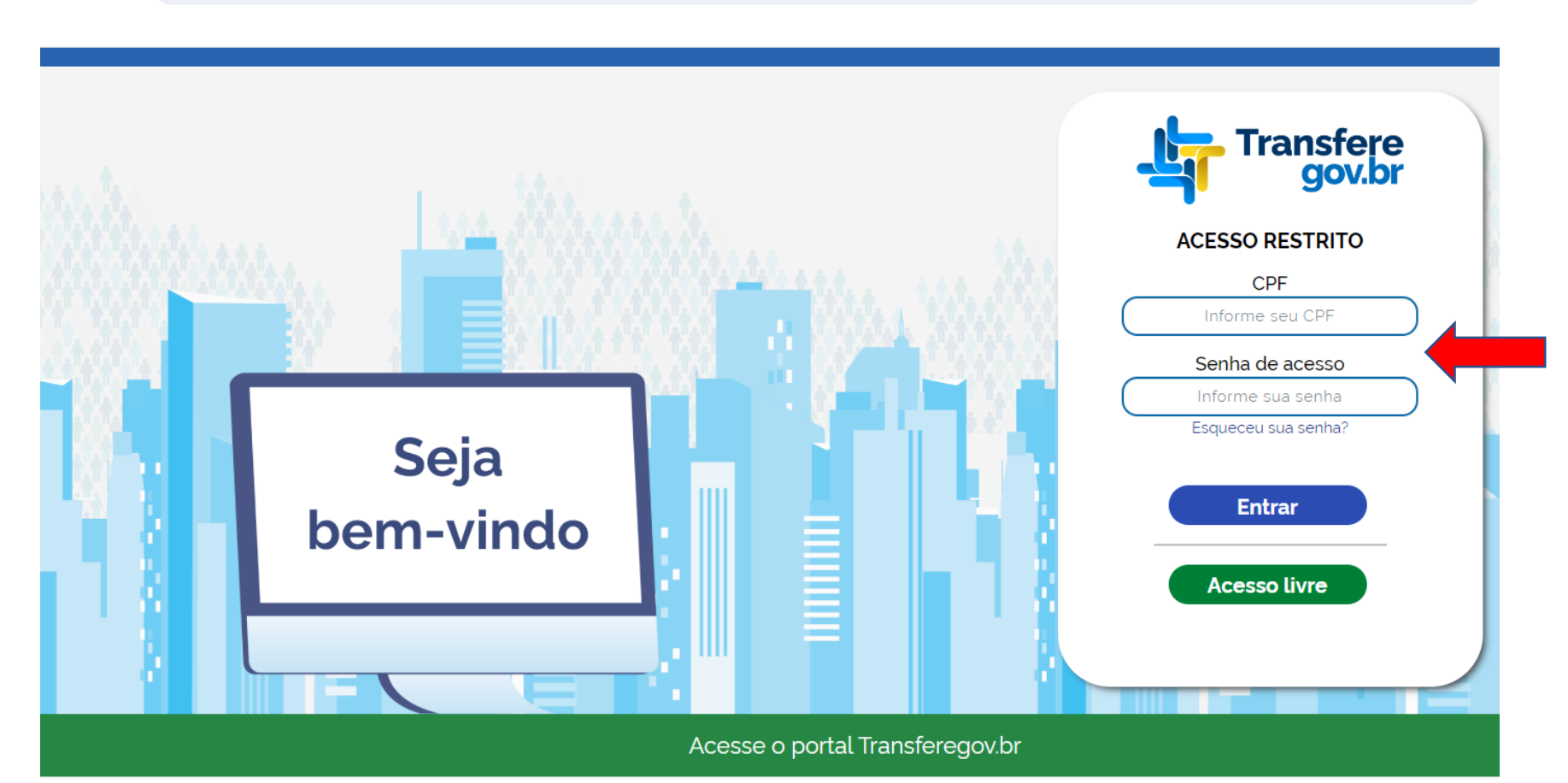

©≂ ☆

#### Clique em Proposta – Copiar Proposta.

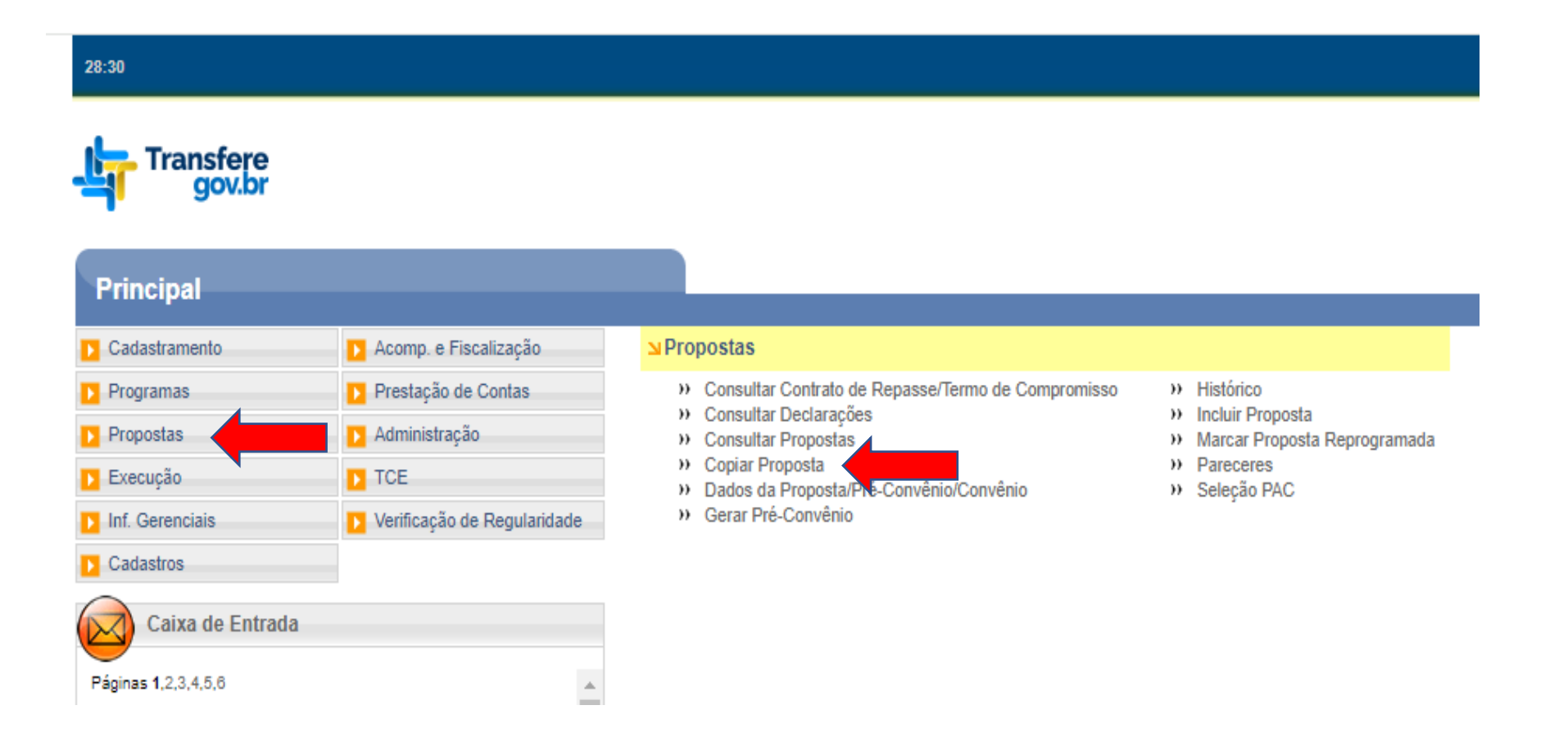

#### Digite o número da proposta que deseja copiar para o novo Programa e clique em "Pesquisar".

| 🦐 i ranstere                                | GFT: 011.004.041-07         |               |             |                             |                 |           |                       |
|---------------------------------------------|-----------------------------|---------------|-------------|-----------------------------|-----------------|-----------|-----------------------|
| gov.br                                      | Cadastramento               | Programas     | Propostas   | Execução                    | Inf. Gerenciais | Cadastros | Acomp. e Fiscalização |
| Página Principal<br>Principal > Copiar Prop | Prestação de Contas<br>osta | Administração | D TCE       | Verificação de Regularidade |                 |           |                       |
| Copiar Propost                              | a                           |               |             |                             |                 |           |                       |
| Número da Proposta                          |                             |               | 000000/2023 |                             |                 |           |                       |
| Órgão Concedente                            |                             |               |             |                             |                 |           |                       |
| Número do Convênio                          |                             |               |             |                             |                 |           |                       |
| Objeto                                      |                             |               |             |                             |                 |           |                       |
|                                             |                             |               | Pesquisar   |                             |                 |           |                       |

#### Clique no número da proposta.

| hansfere                   | CPF: (              |               | 08/02/2024 09:02-v.1.0.0-b181460 |                             |                 |           |                       |
|----------------------------|---------------------|---------------|----------------------------------|-----------------------------|-----------------|-----------|-----------------------|
| 💐 gov.br                   | Cadastramento       | Programas     | Propostas                        | Execução                    | Inf. Gerenciais | Cadastros | Acomp. e Fiscalização |
|                            | Prestação de Contas | Administração | TCE                              | Verificação de Regularidade |                 |           |                       |
| Principal      Copiar Prop | oosta               |               |                                  |                             |                 |           |                       |
| Copiar Propos              | ta                  |               |                                  |                             |                 |           |                       |
|                            |                     |               |                                  |                             |                 |           |                       |
| Nova                       | Consulta            |               |                                  |                             |                 |           |                       |

| Número Proposta | Número Convênio Nome Programa                                                                 | Valor Global Status |  |
|-----------------|-----------------------------------------------------------------------------------------------|---------------------|--|
| 01 2023         | Proteção à Vida, Fortalecimento da Família, Promoção e Defesa dos Direitos Humanos para Todos | R\$                 |  |
| Opções <b>e</b> | ar: 🔛 CSV   🍇 Excel   🔮 XML   🔂 PDF                                                           |                     |  |

Ao clicar no número da proposta abrirá a página para inserir o código do Órgão, o Ano do Programa e o Código do Programa.

Insira os dados, abaixo, e em seguida clique em "Buscar Programa para Seleção":

Órgão: 81000

Ano do Programa: 2024

Código do Programa: 8100020240003

| iranstere                  | GTT: 077.400.200-00                               |                            |                         |                             |                 |           |                       |
|----------------------------|---------------------------------------------------|----------------------------|-------------------------|-----------------------------|-----------------|-----------|-----------------------|
| gov.br                     | Cadastramento                                     | Programas                  | Propostas               | Execução                    | Inf. Gerenciais | Cadastros | Acomp. e Fiscalização |
|                            | Prestação de Contas                               | Administração              | TCE                     | Verificação de Regularidade |                 |           |                       |
| Principal      Copiar Prop | osta                                              |                            |                         |                             |                 |           |                       |
| Selecionar Pro             | gramas para Propost                               | ta                         |                         |                             |                 |           |                       |
| Buscar Program             | as para Proposta<br>ma(s) da proposta e informe o | s valores correspondentes. |                         |                             |                 |           |                       |
| Código do Órgão *          |                                                   |                            | 81000                   |                             |                 |           |                       |
| Qualificação da Prop       | oosta                                             |                            | TODOS                   | ~                           |                 |           |                       |
| Numero Emenda Pa           | rlamentar                                         |                            |                         |                             |                 |           |                       |
| Ano do Programa            |                                                   |                            | 2024                    |                             |                 |           |                       |
| Código do Programa         |                                                   |                            | 8100020240003           |                             |                 |           |                       |
| Nome do Programa           |                                                   |                            |                         |                             |                 |           |                       |
| Descrição do Progra        | ma                                                |                            |                         |                             |                 |           |                       |
| Categoria                  |                                                   |                            |                         | ~                           |                 |           |                       |
| Modalidade                 |                                                   |                            |                         | •                           |                 |           |                       |
|                            |                                                   |                            | Buscar Programas para S | eleção                      |                 |           |                       |

Campos marcados com (\*) são obrigatórios

## Clique em Selecionar

| <mark>न</mark> Transfere | CPF: 1               |               |           |                             |                 |           |                       |
|--------------------------|----------------------|---------------|-----------|-----------------------------|-----------------|-----------|-----------------------|
| gov.br                   | Cadastramento        | Programas     | Propostas | Execução                    | Inf. Gerenciais | Cadastros | Acomp. e Fiscalização |
|                          | Prestação de Contas  | Administração | TCE       | Verificação de Regularidade |                 |           |                       |
| Principal   Copiar Propo | osta                 |               |           |                             |                 |           |                       |
| Selecionar Prog          | gramas para Proposta |               |           |                             |                 |           |                       |
|                          |                      |               |           |                             |                 |           |                       |
| No                       |                      |               |           |                             |                 |           |                       |

|             | Código                           | Ano Programa | Nome                                                               | Modalidade       |
|-------------|----------------------------------|--------------|--------------------------------------------------------------------|------------------|
|             | 8100020240003                    | 2024         | Valorização das Pessoas Idosas de Povos e Comunidades Tradicionais | Termo de Fomento |
| Opções para | exportar: 🔛 CSV   💐 Excel   🕋 XI | ML   🔂 PDF   |                                                                    |                  |
| Selecionar  | Selecionar/Desselecionar tudo    |              |                                                                    |                  |
|             |                                  |              |                                                                    |                  |

#### Clique em Selecionar Itens de Investimento/Preencher Valores

| Transfere                                         | CPF:                                   |                                     |                                   |                                  |                                               |                                 | 16/02/2024                 |
|---------------------------------------------------|----------------------------------------|-------------------------------------|-----------------------------------|----------------------------------|-----------------------------------------------|---------------------------------|----------------------------|
| gov.br                                            | Cadastramento                          | Programas                           | Propostas                         | Execução                         | Inf. Gerenciais                               | Cadastros                       |                            |
|                                                   | Acomp. e Fiscalização                  | Prestação de Contas                 | Administração                     | TCE                              | Verificação de Regularidade                   |                                 |                            |
| Principal      Copiar Prop                        | oosta                                  |                                     |                                   |                                  |                                               |                                 |                            |
| Selecionar Pro                                    | gramas para Proposta                   | a                                   |                                   |                                  |                                               |                                 |                            |
|                                                   |                                        |                                     |                                   |                                  |                                               |                                 |                            |
| Programas Selec                                   | ionados                                |                                     |                                   |                                  |                                               |                                 |                            |
| Código                                            | Nome<br>Valarização das Dasso          | a Idagas da Davas a Camunidada      | o Tradicionaio                    | Valor Global do(s) Item(ns) d    | le Investimento                               |                                 |                            |
| Para incluir o valor glo<br>programa listado acim | bal, valor de repasse, valor de<br>la. | contrapartida financeira e valor de | e contrapartida de bens e serviço | os da proposta para o(s) Progran | nas selecionado(s), clique no botão "Selecion | har Itens de Investimento / Pre | c Valores" ao lado de cada |
|                                                   |                                        |                                     | Finalizar Seleção                 |                                  |                                               |                                 |                            |
| Buscar Programa                                   | as para Proposta                       |                                     |                                   |                                  |                                               |                                 |                            |
| Selecione o(s) prograr                            | ma(s) da proposta e informe os         | s valores correspondentes.          |                                   |                                  |                                               |                                 |                            |
| Código do Órgão *                                 |                                        |                                     |                                   |                                  |                                               |                                 |                            |
| Qualificação da Prop                              | oosta                                  |                                     | TODOS                             | ~                                |                                               |                                 |                            |
| Numero Emenda Par                                 | rlamentar                              |                                     |                                   |                                  |                                               |                                 |                            |
| Ano do Programa                                   |                                        |                                     |                                   |                                  |                                               |                                 |                            |
| Código do Programa                                | 1                                      |                                     |                                   |                                  |                                               |                                 |                            |
| Nome do Programa                                  |                                        |                                     |                                   |                                  |                                               |                                 |                            |
| Descrição do Progra                               | ma                                     |                                     |                                   |                                  |                                               |                                 |                            |
| Categoria                                         |                                        |                                     |                                   | ~                                |                                               |                                 |                            |
| Modalidade                                        |                                        |                                     |                                   | •                                |                                               |                                 |                            |
|                                                   |                                        |                                     | Buscar Programas para Sele        | ção                              |                                               |                                 |                            |

Marque os seguintes campos: Itens de Investimento – Equipamentos e Execução de Custeio Preencha os campos abaixo: Valor Global do(s) Item(ns) de Investimento (R\$); Contrapartida (se houver); e Valor Repasse Voluntário (R\$).

| 1 Transfere                | CPF:                           |                 |                                                                   |                               |                 |                                              | 16/02/2024                       |
|----------------------------|--------------------------------|-----------------|-------------------------------------------------------------------|-------------------------------|-----------------|----------------------------------------------|----------------------------------|
| gov.br                     | Cadastramento                  | Programas       | Propostas                                                         | Execução                      | Inf. Gerenciais | Cadastros                                    | Acomp. e Fiscalização            |
|                            | Prestação de Contas            | Administração   | TCE                                                               | Verificação de Regularidade   |                 |                                              |                                  |
| Principal      Copiar Prop | posta                          |                 |                                                                   |                               |                 |                                              |                                  |
| Selecionar Iter            | ns de Investimento / Pr        | eencher Valores |                                                                   |                               |                 |                                              |                                  |
|                            |                                |                 |                                                                   |                               |                 |                                              |                                  |
| Código do Programa         | a                              |                 | 8100020240003                                                     |                               |                 |                                              |                                  |
| Nome do Programa           |                                |                 | Valorização das Pessoas Idos                                      | sas de Povos e Comunidades Tr | adicionais      |                                              |                                  |
| Itens de Investiment       | io *                           |                 | Equipamentos Equipamentos Execução de Custeio Execução de Custeio |                               |                 |                                              |                                  |
| Valor Global do(s) Ite     | em(ns) de Investimento (R\$) * |                 |                                                                   | ]                             |                 |                                              |                                  |
| Total de Contrapartio      | da (R\$)                       |                 | 0,00                                                              |                               |                 |                                              |                                  |
| Contrapartida Fina         | anceira (R\$)                  |                 |                                                                   |                               |                 |                                              |                                  |
| Contrapartida em           | Bens e Serviços (R\$)          |                 |                                                                   |                               |                 | Valor global igual ou infe<br>contrapartida. | erior a R\$ 600.000,00 não exige |
| Valor de Repasse (R        | R\$)                           |                 | 0,00                                                              |                               |                 |                                              |                                  |
| Valor Repasse Vo           | luntário (R\$)                 |                 | 0,00                                                              |                               |                 |                                              |                                  |
|                            |                                |                 | Salvar Voltar                                                     |                               |                 |                                              |                                  |

Campos marcados com (\*) são obrigatórios

## Clique em Finalizar Seleção

| - Transfere           | CPF:                            |                                       |                                                                                                    |                                  |                                            |                                   | 16/02/2024                     |
|-----------------------|---------------------------------|---------------------------------------|----------------------------------------------------------------------------------------------------|----------------------------------|--------------------------------------------|-----------------------------------|--------------------------------|
| gov.br                | Cadastramento                   | Programas                             | Propostas                                                                                                    | Execução                         | Inf. Gerenciais                            | Cadastros                         |                                |
|                       | Acomp. e Fiscalização           | Prestação de Contas                   | Administração                                                                                                    | TCE                              | Verificação de Regularidade                |                                   |                                |
| incipal A Conjar Prop | osta                            |                                       |                                                                                                    |                                  |                                            |                                   |                                |
|                       |                                 |                                       |                                                                                                    |                                  |                                            |                                   |                                |
| electonar Pro         | gramas para Propost             | a                                     |                                                                                                    |                                  |                                            |                                   |                                |
| Calas                 | in an all an                    |                                       |                                                                                                    |                                  |                                            |                                   |                                |
| ogramas Selec         | Nome                            |                                       |                                                                                                    | Valor Clobal do(e) Item(ne) de   | Investimento                               |                                   |                                |
| 100020240003          | Valorização das Pesso           | as Idosas de Povos e Comunidade       | ramas Propostas Administração TCE Verificação de Regularidade Verificação de Regularidade Verificação de Regularidade Verificação de Regularidade Verificação de Regularidade Verificação de Regularidade Verificação de Regularidade Verificação de Regularidade Verificação de Regularidade Verificação de Regularidade Verificação de Regularidade Verificação de Regularidade | Excluir Seleção                  |                                            |                                   |                                |
| a incluir o valor glo | bal, valor de repasse, valor de | e contrapartida financeira e valor de | e contrapartida de bens e serviço                                                                                                    | os da proposta para o(s) Program | as selecionado(s), clique no botão "Seleci | onar Itens de Investimento / Pree | ncher Valores" ao lado de cada |
| grama listado acim    | a.                              |                                       |                                                                                                    |                                  |                                            |                                   |                                |
|                       |                                 |                                       | Finalizar Seleção                                                                                                    |                                  |                                            |                                   |                                |
| scar Programa         | as para Proposta                |                                       |                                                                                                    |                                  |                                            |                                   |                                |
| ecione o(s) progran   | ma(s) da proposta e informe os  | s valores correspondentes.            |                                                                                                    |                                  |                                            |                                   |                                |
| odigo do Órgão *      |                                 |                                       |                                                                                                    |                                  |                                            |                                   |                                |
| - life - a Deer       |                                 |                                       | TODOO                                                                                                    | •<br>•                           |                                            |                                   |                                |
| Jaillicação da Prop   | osta                            |                                       | 10005                                                                                                    | •                                |                                            |                                   |                                |
| umero Emenda Par      | rlamentar                       |                                       |                                                                                                    |                                  |                                            |                                   |                                |
|                       |                                 |                                       |                                                                                                    |                                  |                                            |                                   |                                |
| no do Programa        |                                 |                                       |                                                                                                    |                                  |                                            |                                   |                                |
| digo do Drograma      |                                 |                                       |                                                                                                    |                                  |                                            |                                   |                                |
|                       |                                 |                                       |                                                                                                    |                                  |                                            |                                   |                                |
| ome do Programa       |                                 |                                       |                                                                                                    |                                  |                                            |                                   |                                |
|                       |                                 |                                       |                                                                                                    |                                  |                                            |                                   |                                |
| escrição do Prograr   | ma                              |                                       |                                                                                                    |                                  |                                            |                                   |                                |
|                       |                                 |                                       |                                                                                                    |                                  |                                            |                                   |                                |
| ategoria              |                                 |                                       |                                                                                                    | •                                |                                            |                                   |                                |
|                       |                                 |                                       |                                                                                                    |                                  |                                            |                                   |                                |
| odalidade             |                                 |                                       |                                                                                                    | • ·                              |                                            |                                   |                                |

Leia com bastante atenção as informações que aparecerão destacadas em verde na sua proposta. A partir desta etapa será necessário anexar a documentação exigida no Edital, pois a cópia da proposta só leva parte das informações anteriormente cadastradas, bem como preencher a data de início e término da vigência da sua proposta. Observe, ainda, que a situação da sua proposta encontra-se como Proposta/Plano de Trabalho em rascunho sendo necessário enviar análise conforme consta Edital de Chamamento Público n⁰ 1/2024. para no "Alterar" final da aba Dados, utilize as funções de "Cadastrar Proposta" devidos ajustes. No е para os

| <b>1 3 5 1 5</b>                |                                      | Programas                         | Propostas                  | Execução              | Int. Gerenciais             | Cadastros          |                          |          |
|---------------------------------|--------------------------------------|-----------------------------------|----------------------------|-----------------------|-----------------------------|--------------------|--------------------------|----------|
|                                 | Acomp. e Fiscalização                | Prestação de Contas               | Administração              | TCE                   | Verificação de Regularidade |                    |                          |          |
| Principal + Copiar Prop         | osta                                 |                                   |                            |                       |                             |                    |                          |          |
| Soloojopor Pro                  | ramaa para Propost                   |                                   |                            |                       |                             | 81000 - MINISTE    | RIO DOS DIREITOS HUMANOS |          |
| Selecional Pro                  | gramas para Proposi                  | la                                |                            |                       |                             | 01000 - Million 2  | Propos                   |          |
| Dados da Proposta               |                                      |                                   |                            |                       |                             |                    | и пороз                  | IL JEUL- |
|                                 |                                      |                                   |                            |                       |                             |                    |                          |          |
| Dados Programa                  | Participantes Parecer                | res Recursos da Análise Prelimina | ar                         |                       |                             |                    |                          |          |
|                                 |                                      |                                   |                            |                       |                             |                    |                          |          |
| Proposta                        | criada a partir da cóp               | oia dos dados de outra p          | roposta. Favor verificar   | a necessidade de ade  | quação dos valores copiados | e complementar os  | dados não                | fechar 🔀 |
| carregado                       | s da proposta antiga                 | (ex: Datas de Início e Fi         | m de Vigência (ABA DA      | DOS), Datas e Valores | das Metas e Etapas (ABA Cro | no Físico), Cronog | rama de Desembolso       | (ABA     |
| Crono De                        | sembolso) e Valores (                | dos Itens de Bens e Serv          | iços (ABA Bens e Serv      | iços))                |                             |                    |                          |          |
| Manda Palanda                   |                                      | T                                 |                            |                       |                             |                    |                          |          |
| Modalidade                      |                                      | Termo de Fon                      | nento                      |                       |                             |                    |                          |          |
| Subtipo do Instrumer            | to                                   | Não possui si                     | ubtipo                     |                       |                             |                    |                          |          |
| -                               |                                      |                                   |                            |                       |                             |                    |                          |          |
| Situação                        |                                      | Proposta/Plar                     | no de Trabalho em rascunho |                       |                             |                    |                          |          |
| Número da Proposta              |                                      | 000 /2024                         |                            |                       |                             |                    |                          |          |
|                                 |                                      |                                   |                            |                       |                             |                    |                          |          |
| ista de Documen                 | tos Digitalizados                    |                                   |                            |                       |                             |                    |                          |          |
| enhum registro foi er           | contrado.                            |                                   |                            |                       |                             |                    |                          |          |
|                                 |                                      |                                   |                            |                       |                             |                    |                          |          |
| ata Início de Vig               | iência                               |                                   |                            |                       |                             |                    |                          |          |
| ete Términe de                  | Vicêncie Atual                       |                                   |                            |                       |                             |                    |                          |          |
| ata remino de                   | Vigencia Aluai                       |                                   |                            |                       |                             |                    |                          |          |
| ata Limite p/ Pre               | estação de Contas                    |                                   |                            |                       |                             |                    |                          |          |
|                                 |                                      |                                   |                            |                       |                             |                    |                          |          |
| lores                           | er Olehal                            |                                   |                            |                       |                             |                    |                          |          |
| 150.000,00 Va                   | P\$ 150 000 00 Valor d               | lo Donacoo                        |                            |                       |                             |                    |                          |          |
|                                 | R3 150.000,00 Valor u                | ie Repasse                        |                            |                       |                             |                    |                          |          |
|                                 | RS 0,00 Valor da Contr               | rapartida                         |                            |                       |                             |                    |                          |          |
|                                 | RS                                   | 0,00 Valor Contrapartida Fi       | inanceira                  |                       |                             |                    |                          |          |
|                                 | R\$                                  | 0,00 Valor Contrapartida Be       | ens e Serviços             |                       |                             |                    |                          |          |
|                                 | R\$ 0,00 Valor de Rendi              | limentos de Aplicação             |                            |                       |                             |                    |                          |          |
| exos de cor<br>enhum regist     | nprovação da co<br>ro foi encontrado | ontrapartida<br>D                 |                            |                       |                             |                    |                          |          |
| um rogio                        | camentário do va                     |                                   |                            |                       |                             |                    |                          |          |
| onograma or                     | çamencario do ve                     | ator do repasse                   |                            |                       |                             |                    |                          |          |
| onograma or<br>everão ser infor | nados os valores que                 | serão empenhados no orç           | camento de cada exercíc    | io.                   |                             |                    |                          |          |

# Dúvidas?

Entrem em contato pelos seguintes canais:

e-mail: cgdpi@mdh.gov.br

Telefones: (61) 2027-3528 (61) 2027-3115 (61) 2027-3135 (61) 2027-3705 (61) 2027-3849